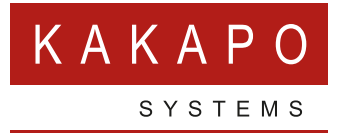

# UNINSTALL UNITY AND REMOVE USERS REGISTRY SETTINGS

# UNINSTALL UNITY AND REMOVE USERS REGISTRY SETTINGS

## **REMOVE THE USERS REGISTRY SETTINGS**

Navigate to C:\Program Files (x86)\ Unity Client 'UnityUninstaller.exe' and use Shift/Right Click and choose 'Run as Administrator' (You may already be an administrator and not need to do this).

#### 🛈 unity.ico

- Unity.properties
- UnityClickToDialPreparationTool.exe
- 💼 UnityRegistryExporter.exe
- 🛈 UnityRightsAssignment.exe
- Ů UnityUninstaller.exe
- WinFormHtmlEditor.DLL
- wshom.ocx

You will see the screen here which allows you to remove the user's Unity registry settings. You have the option to uninstall Unity straight after that.

| Name             | Version  | Product Code           |
|------------------|----------|------------------------|
| Unity Client     | 8.0.0    | {2A293AFD-7F60-4A22-A9 |
| Unity Web Client | 1.0.3    | {3B9D8A65-FC1B-4933-A  |
| Unity Dashboard  | 2.1.0007 | {7C8A9DC6-8B33-4E64-B  |
|                  |          |                        |
|                  |          |                        |

### UNINSTALL THE UNITY APPLICATION

Navigate to C:\Program Files (x86)\ Unity Client 'UnityUninstaller.exe' and use Shift/Right Click and choose 'Run as Administrator' (You may already be an administrator and not need to do this). 🛈 unity.ico

- Unity.properties
- UnityClickToDialPreparationTool.exe
- 醇 UnityRegistryExporter.exe
- UnityRightsAssignment.exe
- Ů UnityUninstaller.exe
- WinFormHtmlEditor.DLL
- 🔄 wshom.ocx

You will see the screen here which allows you to choose the Unity product you want to uninstall. As an example, if you choose Unity Client and click 'Uninstall' this will uninstall that Unity product only.

| Unity Uninstaller                       |          | ×                      |  |
|-----------------------------------------|----------|------------------------|--|
| Name                                    | Version  | Product Code           |  |
| Unity Client                            | 8.0.0    | {2A293AFD-7F60-4A22-A9 |  |
| Unity Web Client                        | 1.0.3    | {3B9D8A65-FC1B-4933-A  |  |
| Unity Dashboard                         | 2.1.0007 | {7C8A9DC6-8B33-4E64-B  |  |
|                                         |          |                        |  |
|                                         |          |                        |  |
|                                         |          |                        |  |
|                                         |          |                        |  |
|                                         |          |                        |  |
| Remove Settings Refresh Uninstall Close |          |                        |  |

| If you are uninstalling Unity you will need<br>to Agree to all the warnings.<br>Click OK to this screen to complete the<br>uninstall. | Unity Client × Interfollowing applications should be closed before continuing the install: Unity Application Suite  On Automatically close applications and attempt to restart them after setup is complete.  OK Cancel |
|----------------------------------------------------------------------------------------------------|----------------------------------------------------------------------------------------------------|
|                                                                                                    |                                                                                                    |

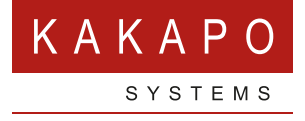

# © Kakapo Systems 2023 T +44 (0)207 084 6845 E tellmemore@kakaposystems.com W www.kakaposystems.com International House | 36-38 Cornhill | London | EC3V 3NG

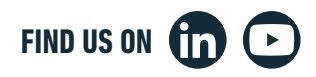